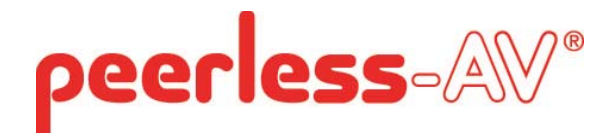

## Installation and Assembly: Wireless TV Cart for 47" to 65" Flat Panel Displays

Models: WL-SR560M-200

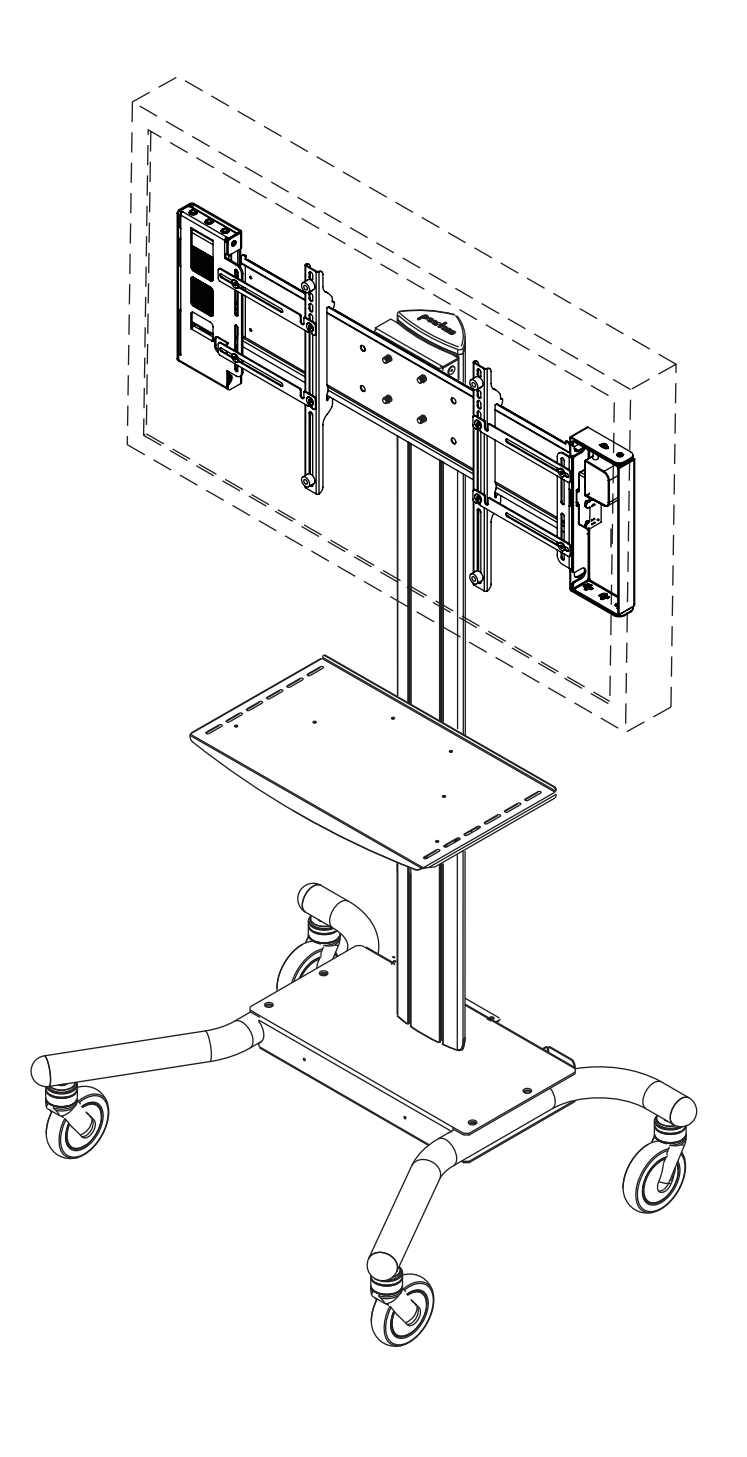

Max Load Capacity: 150 lb (68 kg) screen 50 lb (22.7 kg) per shelf **NOTE:** Read entire instruction sheet before you start installation and assembly.

## 

- Do not begin to install your Peerless product until you have read and understood the instructions and warnings contained in this Installation Sheet. If you have any questions regarding any of the instructions or warnings, for US customers please call Peerless customer care at 1-800-865-2112, for all international customers, please contact your local distributor.
- This product should only be installed by someone of good mechanical aptitude, and fully understands these instructions.
- Never exceed the Maximum Load Capacity on page 1.
- Always use an assistant or mechanical lifting equipment to safely lift and position equipment.
- Tighten screws firmly, but do not overtighten. Overtightening can damage the items, greatly reducing their holding power.
- The cart is not affixed or secured to the floor, and may therefore tip over and/or fall if screen and/or stand is shaken or hit. Always monitor children and do not let children play alone around stand as they could get hurt by a falling screen. Not recommended for use in areas with heavy traffic.

#### **Tools Needed for Assembly**

- level
- phillips screwdriver

### Table of Contents

| Parts List                                                        | 3, 4, 5 |
|-------------------------------------------------------------------|---------|
| Assembling Cart                                                   | 6       |
| Wireless Receiver Assembly and Power Module Assembly Installation | 11      |
| Installing Adapter Brackets                                       | 12      |
| Attaching Universal Adapter Plate                                 | 14      |
| Wireless Receiver Assembly and Power Module Assembly Setup        | 15      |
| Cord Management                                                   |         |

Before you begin, make sure all parts shown are included with your product. Parts may appear slightly different than illustrated.

| Parts List |                                   |      |               |  |
|------------|-----------------------------------|------|---------------|--|
| ' '        |                                   |      | WL-SR560M-200 |  |
|            | Description                       | Qty. | Part Number   |  |
| A          | screen mount bracket              | 1    | 201-1156      |  |
| В          | hook plate                        | 1    | 201-1157      |  |
| С          | shelf support                     | 1    | 201-1158      |  |
| D          | base                              | 1    | 009-1223      |  |
| E          | universal plate                   | 1    | 201-1110      |  |
| F          | adapter bracket                   | 2    | 201-1510      |  |
| G          | upright                           | 1    | 580-1180      |  |
| н          | top cover                         | 1    | 590-1210      |  |
| 1          | 1/4-20 x 12mm decorative screw    | 22   | 520-2325      |  |
| J          | 1/4-20mm nut                      | 10   | 530-1050      |  |
| L          | 3/8-16 x 2.5" socket screw        | 3    | 520-9550      |  |
| М          | 7/32" allen wrench                | 1    | 560-9715      |  |
| Ν          | 4 mm allen wrench                 | 2    | 560-9646      |  |
| 0          | 8/32 nylock nut                   | 6    | 530-1038      |  |
| Р          | shelf pan                         | 1    | 009-1225      |  |
| Q          | 6 mm allen wrench                 | 1    | 560-9716      |  |
| R          | left leg                          | 1    | 009-1296      |  |
| S          | right leg                         | 1    | 009-1295      |  |
| Т          | wheel caster                      | 2    | 600-0044      |  |
| U          | wheel caster/brake                | 2    | 600-0045      |  |
| V          | joint connector nut               | 4    | 530-1037      |  |
| W          | 3/8-16 x 1.5" screw bolt          | 4    | 520-1329      |  |
| X          | M10 x .402 ID lock washer         | 3    | 540-9424      |  |
| Z          | 3/16 allen wrench                 | 1    | 560-0071      |  |
| AA         | wireless receiver assembly        | 1    | 180-1092      |  |
| BB         | power module assembly             | 1    | 180-1015      |  |
| CC         | enclosure mounting bracket, small | 4    | 120-1195      |  |
| DD         | enclosure mounting bracket, large | 4    | 120-1196      |  |
| EE         | lock nut 1/4-20                   | 8    | 530-1021      |  |
| FF         | cable tie anchor                  | 2    | 590-9469      |  |
| GG         | cable tie .187 x 7.5 lg.          | 8    | 590-1168      |  |
| нн         | cable tie .04 x 5.75 lg.          | 2    | 560-9711      |  |
| Ш          | cable management sheath           | 1    | 590-9468      |  |
| JJ         | M10 x 15 mm socket screw          | 4    | 520-9262      |  |

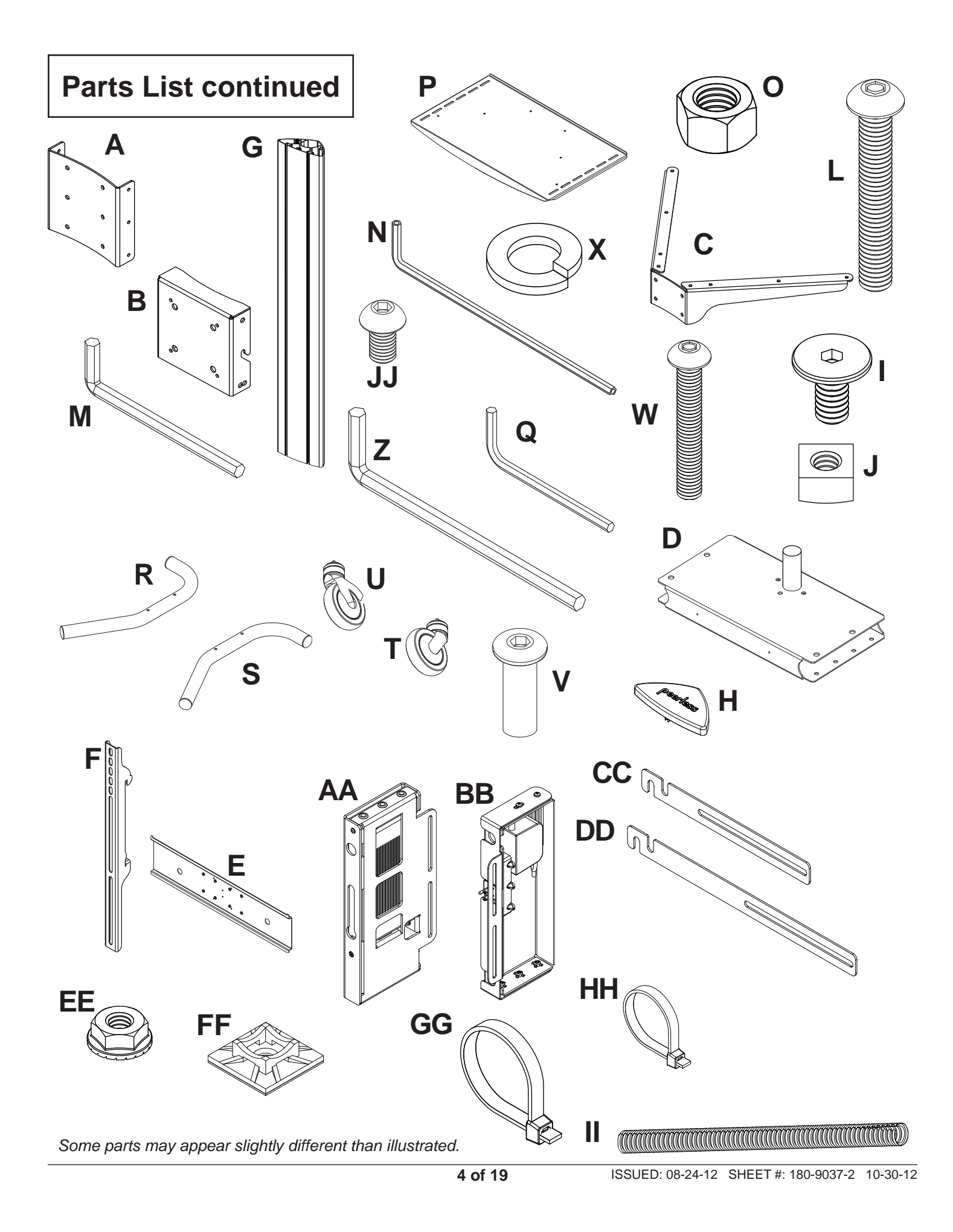

## **Security Adapter Bracket Fasteners**

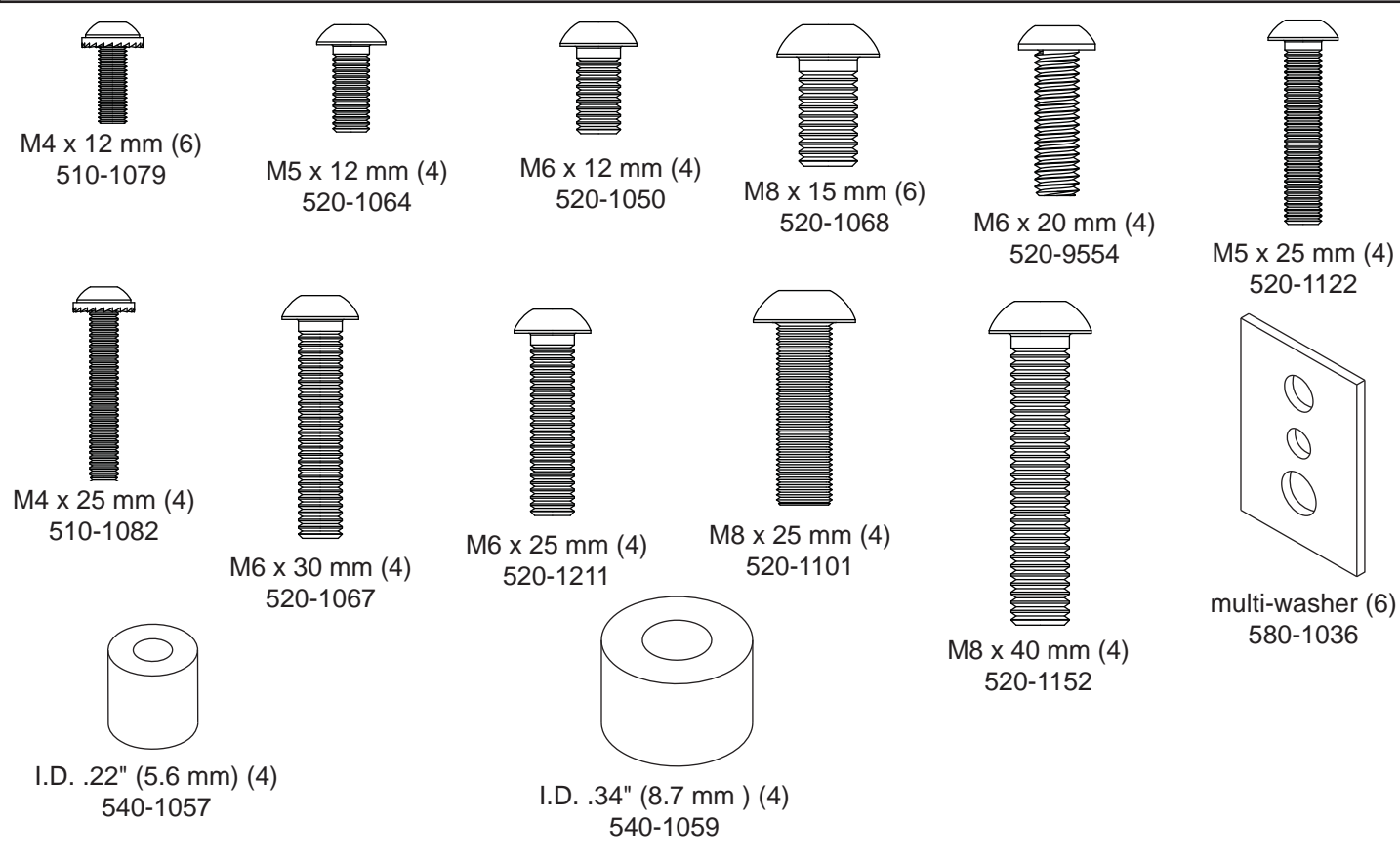

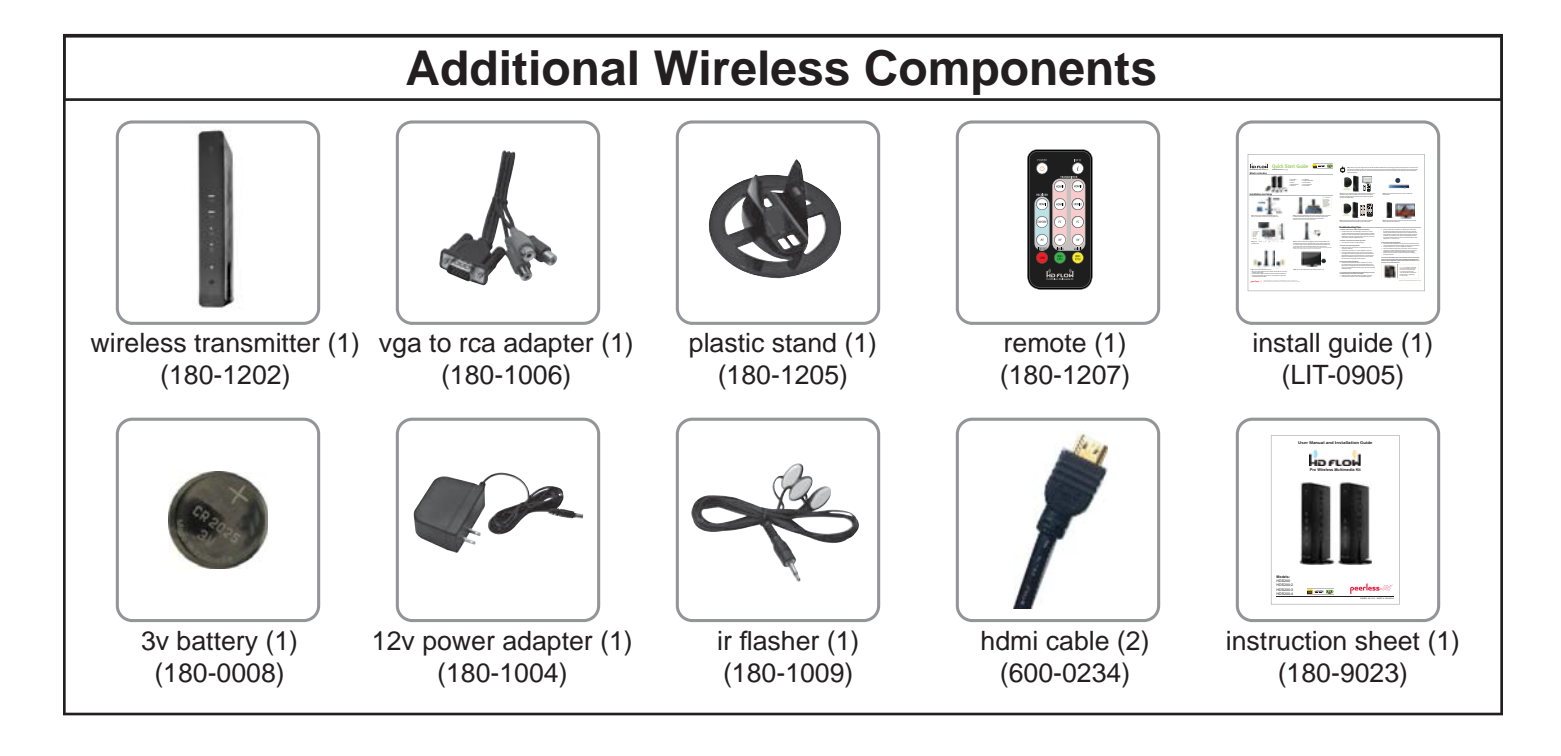

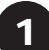

Insert right leg (S) into base housing (D) as shown in fig. 1.1. Then align holes in right leg with holes in base housing (D). Fasten base housing to right leg using two  $3/8-16 \times 1.5$ " bolts (W) and two joint connectors (V). Tighten using 3/16" allen wrench (Z) and 7/32" allen wrench (M) as shown in fig.1.2.

**NOTE:** Left and right legs can be identified by looking at the cart from the front. Repeat for left side with left leg (**R**).

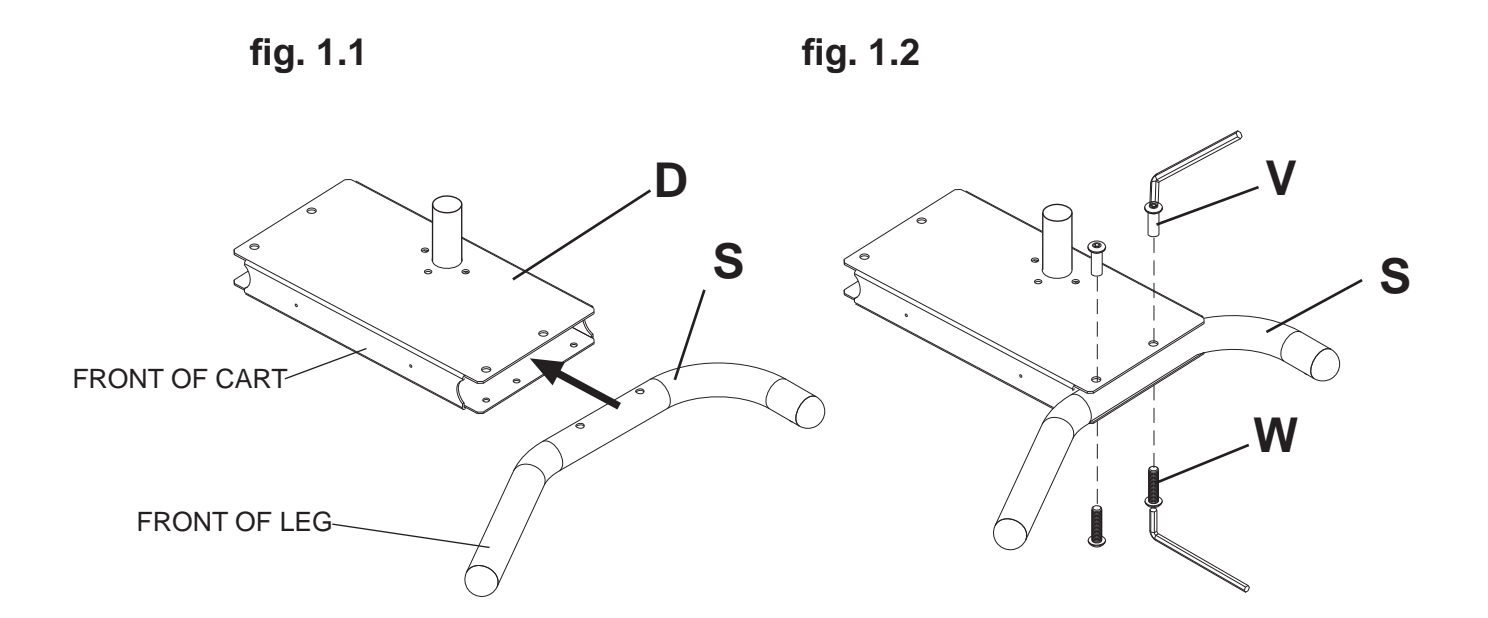

Insert casters (U & T) into holes of support legs (R & S) and hand thread to secure. Attach casters with brake (U) to the back of left and right support legs (R & S). Attach casters without brake (T) to front of support legs as shown. NOTE: Lock brakes on casters to avoid sudden movements during installation.

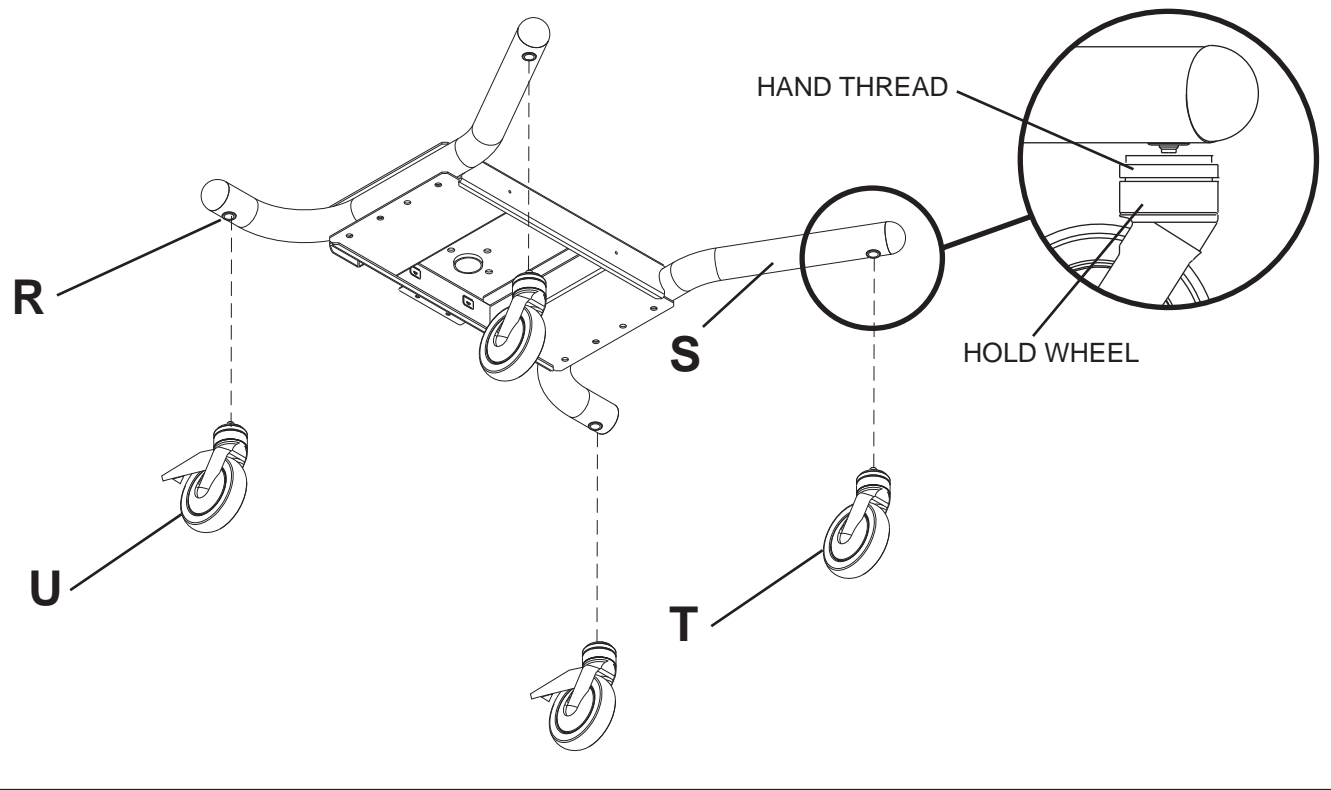

Attach upright (G) to base (D), as shown in fig 3.1 using three 3/8-16 x 2.5" socket screws (L) and M10 x .402ID lock washers (X). Tighten screws using 7/32" allen wrench (M).

**NOTE:** Be sure cord management holes are in the configuration shown in fig 3.2.

3

Δ

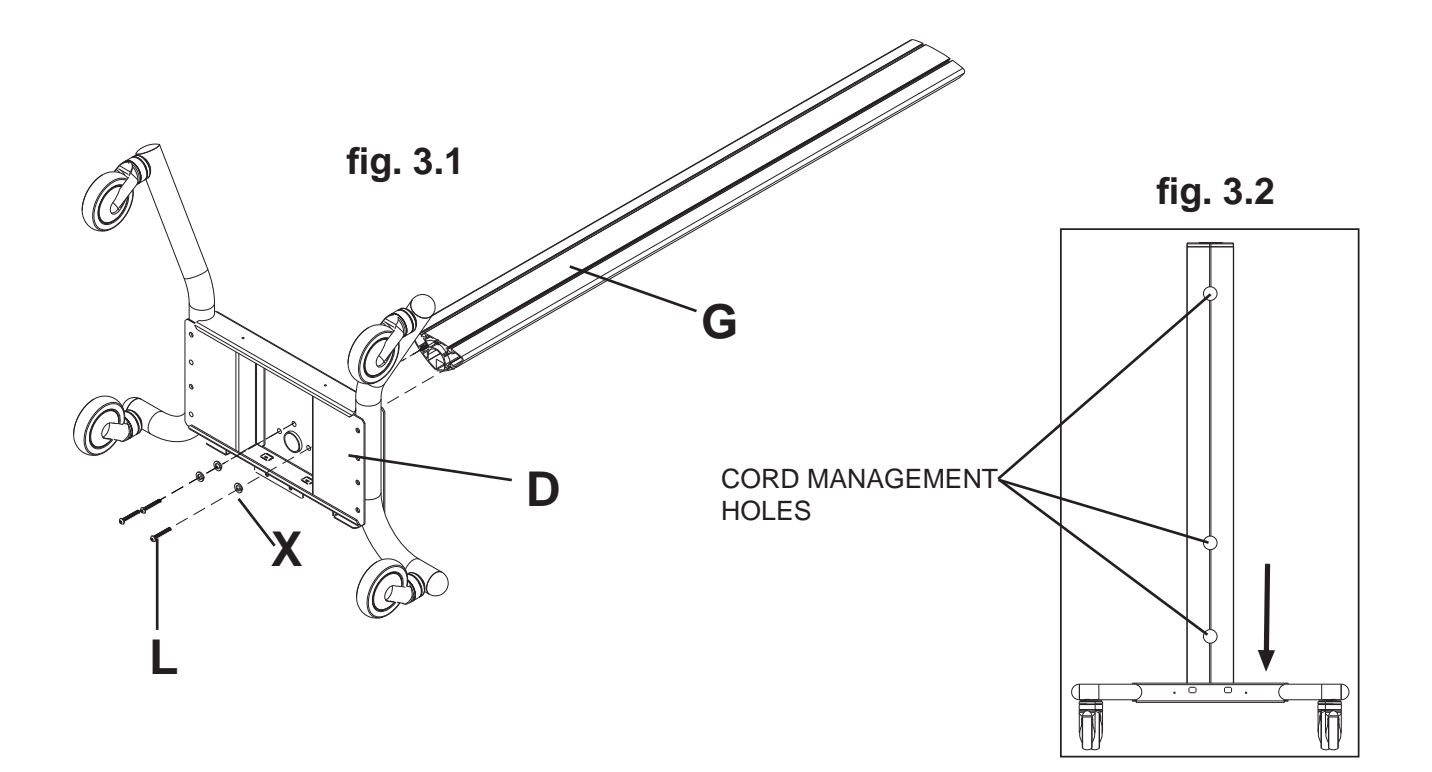

Loosely attach four 1/4-20 x 12 mm screws (I) and 1/4-20 nuts (J) to shelf support (C).

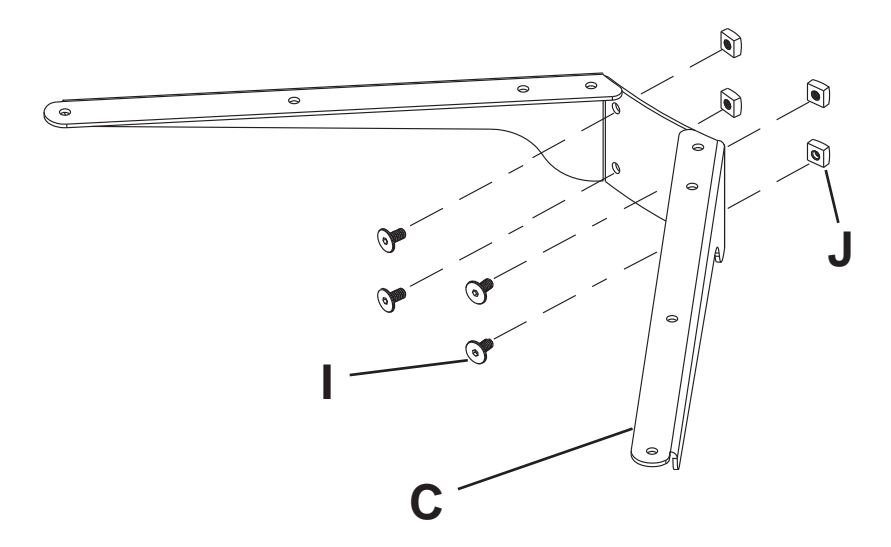

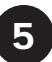

Slide shelf support (**C**) onto upright (**G**) so that 1/4-20 nuts (**J**) slide into slots of upright (**G**) as shown in figure 5.1 and detail 1. Slide shelf support to desired height, level, then tighten  $1/4-20 \times 12$ mm screws (**I**) using 4 mm allen wrench (**N**).

**NOTE:** MAXIMUM OF TWO SHELVES Max height of top shelf is 34" from base. Max height of second shelf is 28" from base.

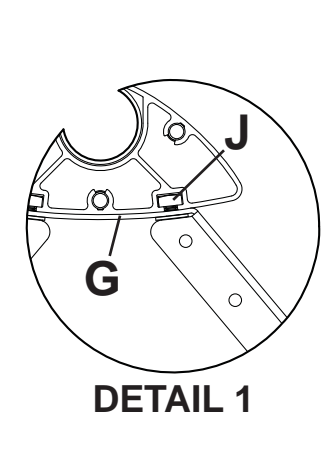

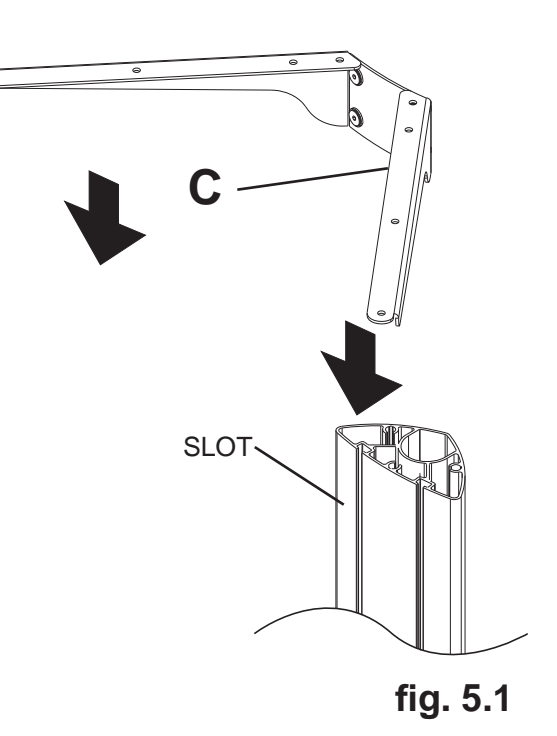

#### **Attaching Metal Shelf**

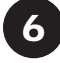

Attach shelf pan (**P**) to shelf support (**C**) using six 8/32 nylock nuts (**O**) as shown below. Use an adjustable wrench to tighten six 8/32 nylock nuts (**O**).

## **A WARNING**

 This shelf is intended for use with equipment weighing NO more than 50 lbs. (22.7 kg) that fits evenly accross the surface of shelf pan (P). Use with other equipment may result in instability and cause personal injury or property damage.

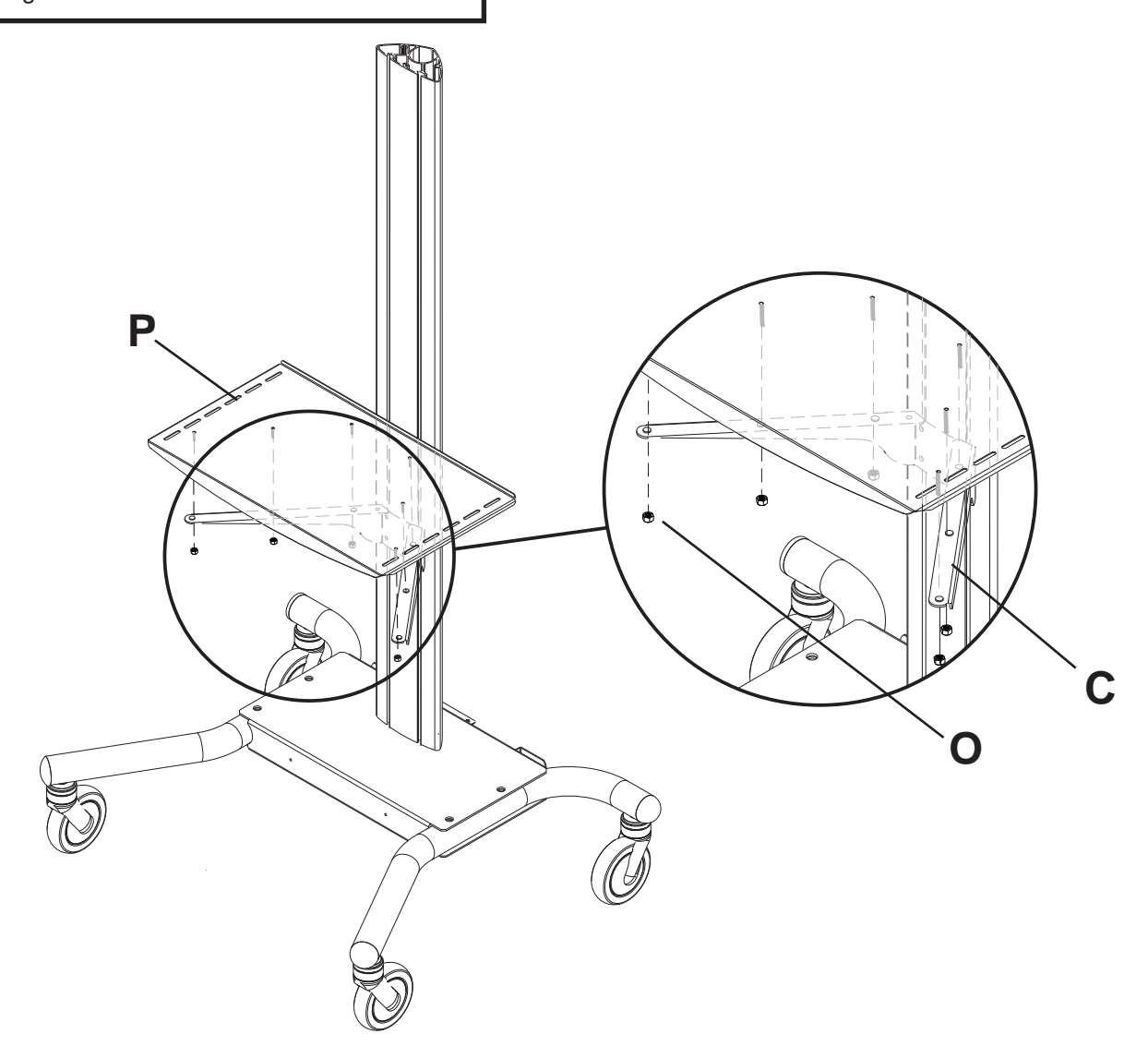

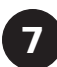

9

Loosely attach six 1/4-20 x 12 mm screws (I) and 1/4-20 nuts (J) to screen mount bracket (A).

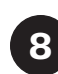

Slide screen mount bracket (**A**) onto upright (**G**) so that 1/4-20 nuts (**J**) slide into slots of upright (**G**) as shown in figure 8.1 and detail 2. Slide screen mount bracket to desired position, level, then tighten 1/4-20 x 12 mm screws (**I**) using 4 mm allen wrench (**N**).

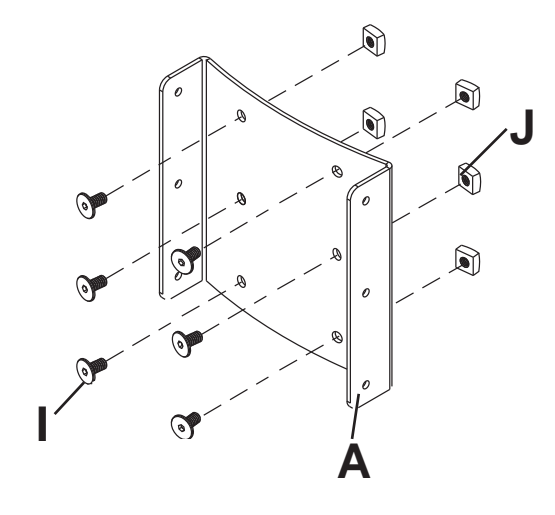

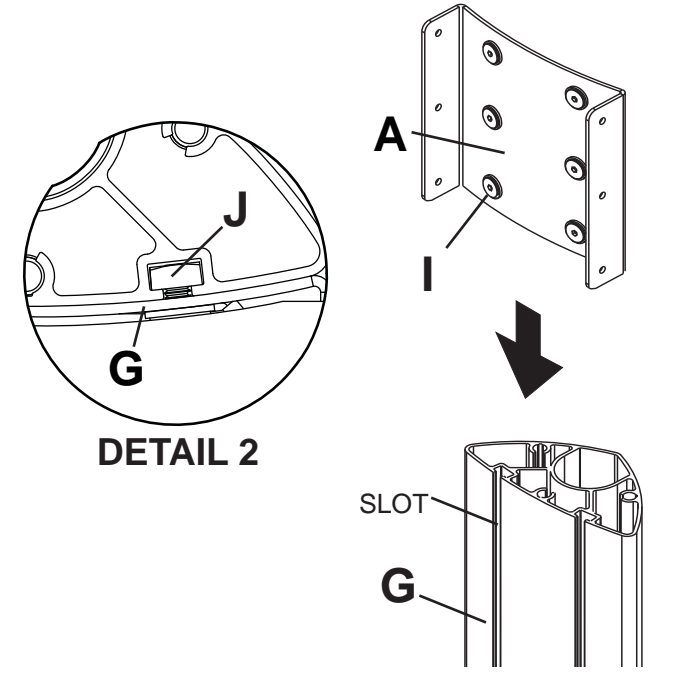

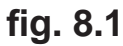

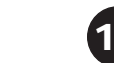

Insert two 1/4-20 x 12 mm screws (I) into screen mount bracket (A), leaving 3/16" of exposed thread as shown in figure 10.1 and detail 3.

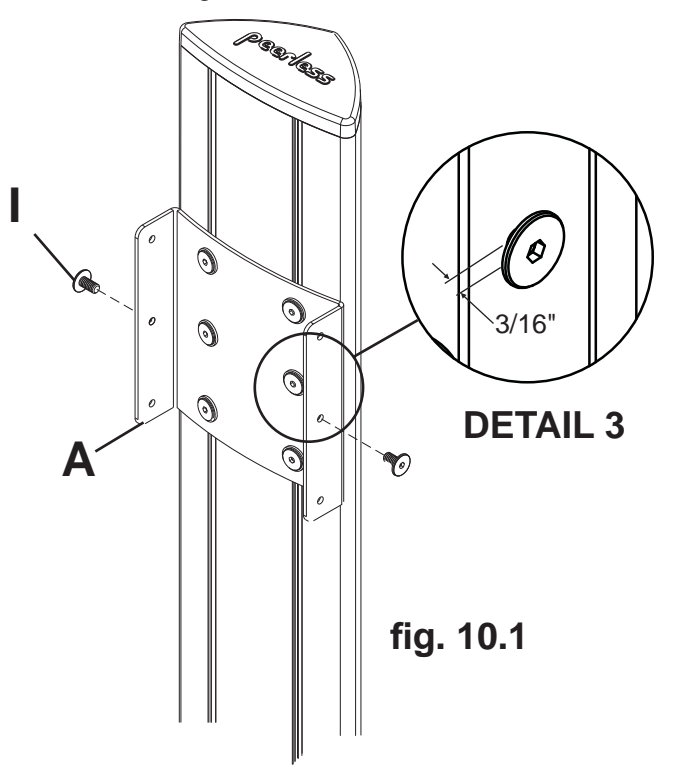

Snap top cover (H) onto upright (G).

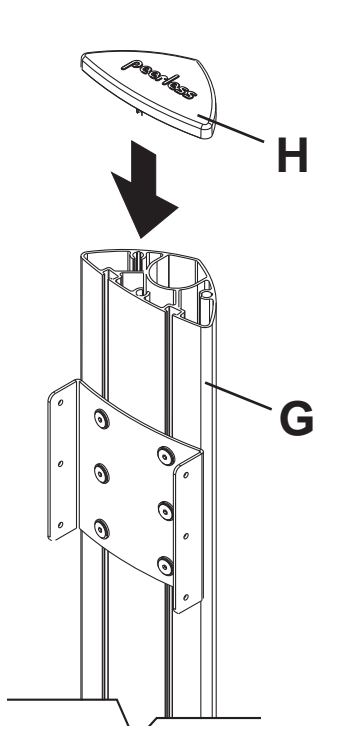

#### **Wireless Receiver and Power Enclosure Installation**

**NOTE:** For mounting patterns smaller than VESA 400, use large enclosure mounting bracket (**DD**).

**NOTE:** The Wireless Receiver Assembly (**AA**) and Power Module Assembly (**BB**) position can be interchanged based on the display's connector panel location. Install Wireless Receiver Assembly on the side closest to the connector panel.

Loosely attach the enclosure mounting brackets (**CC or DD**) to the wireless receiver assembly (**AA**) with two 1/4-20 x 12 mm screws (**I**) and two 1/4-20 nuts (**EE**) as shown in fig. 11.1. **NOTE**: The enclosure mounting bracket can be installed with the inside notch facing downward if additional side-to-side adjustment is needed. Attach the mounting brackets (**CC or DD**), open end of notch facing downward, to the adapter bracket (**F**) with two 1/4-20 x 12 mm screws (**I**) and two 1/4-20 nuts (**EE**) as shown in fig. 11.2.

Adjust the position of the receiver assembly (**AA**) to your desired location as shown in fig. 11.2. Once in position, tighten the four  $1/4-20 \times 12$  mm screws (**I**) using 4mm allen wrench (**N**).

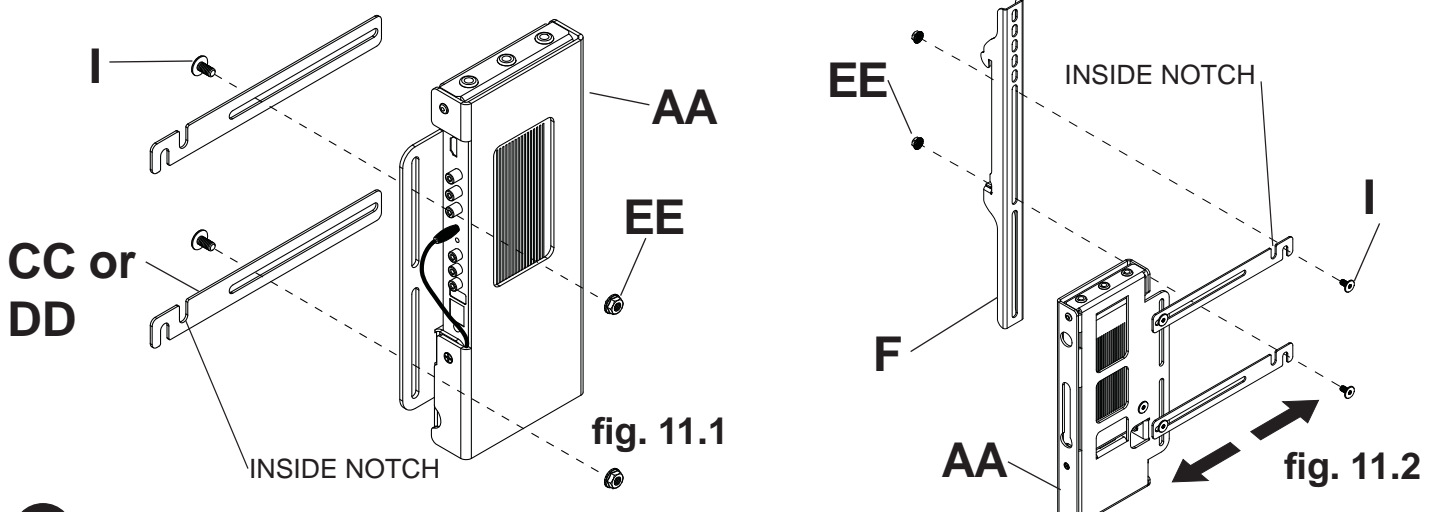

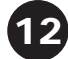

NOTE: For mounting patterns smaller than VESA 400, use large enclosure mounting bracket (DD).

Loosely attach the enclosure mounting brackets (**CC or DD**) to the power module assembly (**BB**) with two 1/4-20 x 12 mm screws (**I**) and two 1/4-20 nuts (**EE**) as shown in fig. 12.1. **NOTE**: The enclosure mounting bracket can be installed with the inside notch facing downward if additional side-to-side adjustment is needed. Attach the mounting brackets (**CC or DD**), open end of notch facing downward, to the adapter bracket (**F**) with two 1/4-20 x 12 mm screws (**I**) and two 1/4-20 nuts (**EE**) as shown in fig. 12.2.

Adjust the position of the power module assembly (**BB**) to your desired location as shown in fig. 12.2. Once in position, tighten the four  $1/4-20 \times 12$  mm screws (**I**) using 4mm allen wrench (**N**).

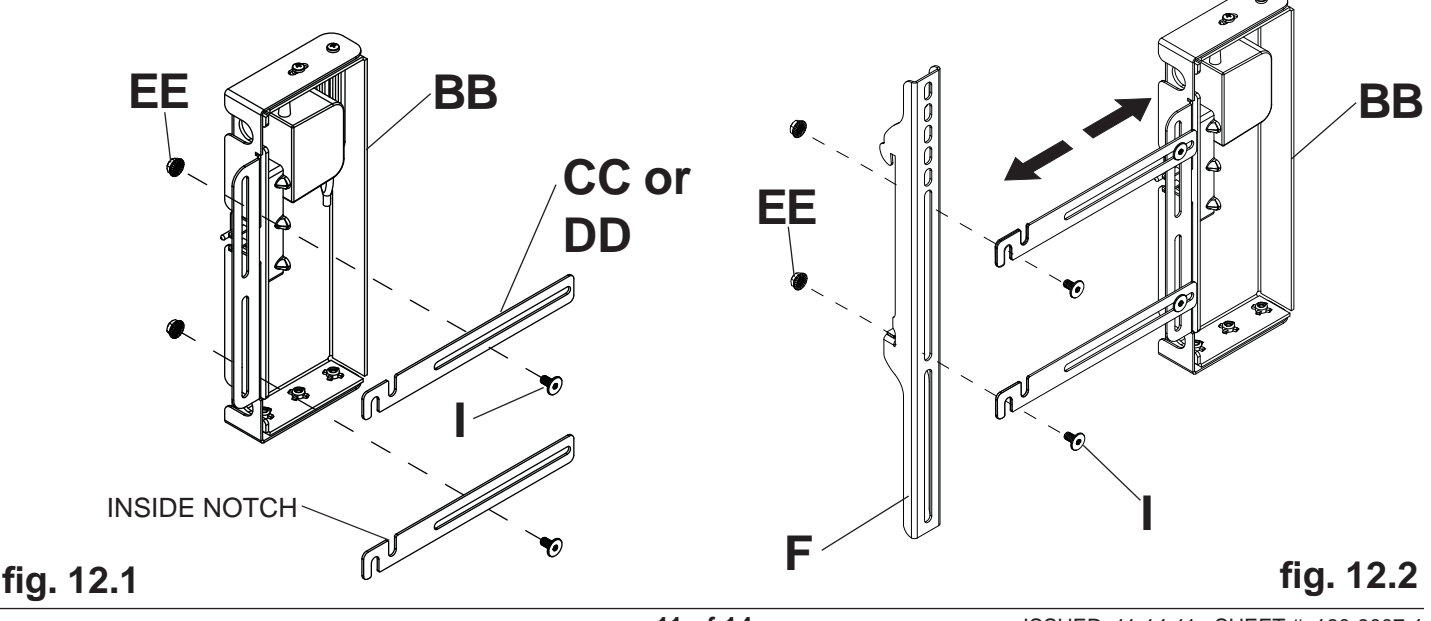

#### Installing Adapter Brackets to Universal Plate

## A WARNING

- Tighten screws so adapter brackets are firmly attached. Do not tighten with excessive force. Overtightening can cause stress damage to screws, greatly reducing their holding power and possibly causing screw heads to become detached. Tighten to 40 in. lb (4.5 N.M.) maximum torque.
- If screws don't get three complete turns in the screen inserts or if screws bottom out and bracket is still not tightly secured, damage may occur to screen or product may fail.

To prevent scratching the screen, set a cloth on a flat, level surface that will support the weight of the screen. Place screen face side down. Refer to screen manufacturers instructions or customer service, for removing any knobs, base, cover, or screw(s) on the back of the screen to prepare mounting. These need to be removed to allow the adapter brackets to be attached.

Position adapter brackets (**F**) over mounting holes on back of screen. Adjust the position of assemblies (**AA** and **BB**) so that they are at least 32" apart. Make sure assemblies (**AA** and **BB**) are evenly spaced from the adapter brackets. Tighten screws (**I**) to lock position of assemblies (**AA** and **BB**).

Select the small, medium, large or extra large screws from the baffled fastener pack then attach adapter brackets to screen following figure 13.1.

**NOTE:** Top and bottom mounting holes must be used for attaching brackets. Verify that all holes are properly aligned, and then tighten screws using a security allen wrench.

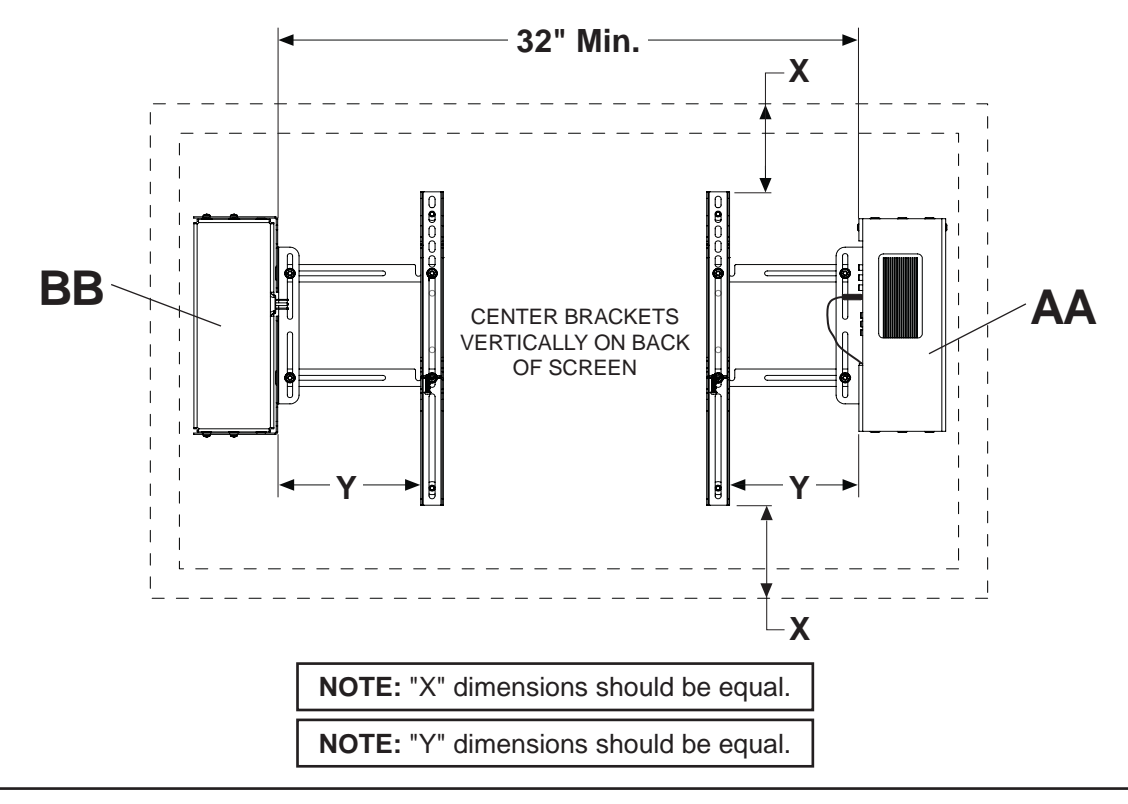

#### Notes:

- The number of fasteners used will vary, depending upon the type of screen.
  - Multi-washers and spacers may not be used, depending upon the type of screen.
  - Use the corresponding hole in the multiwasher that matches your screw size as shown.

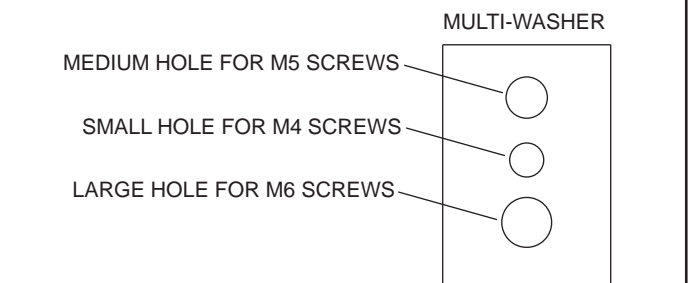

**13-1** Begin with longer length screw, hand thread through multi-washer, adapter bracket and spacer in that order into screen as shown below. Screw must make at least three full turns into the mounting hole and fit snug into place. Do not over tighten. If screw cannot make three full turns into the screen, select a shorter length screw from the baffled fastener pack. Repeat for remaining mounting holes, level brackets and tighten screws.

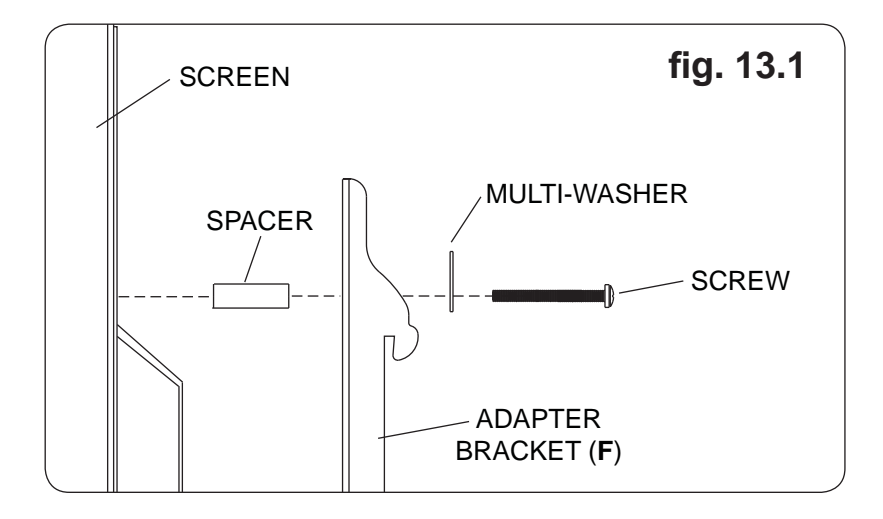

If you have any questions, please call Peerless customer care at 1-800-865-2112.

#### **Attaching Universal Adapter Plate**

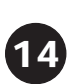

Attach Universal Plate (**E**) to hook plate (**B**) using four M10 x 15 mm socket screws (**JJ**). Tighten screws using 6 mm allen wrench (**Q**).

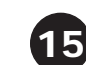

Attach hook plate (B) to screen mount bracket (A).

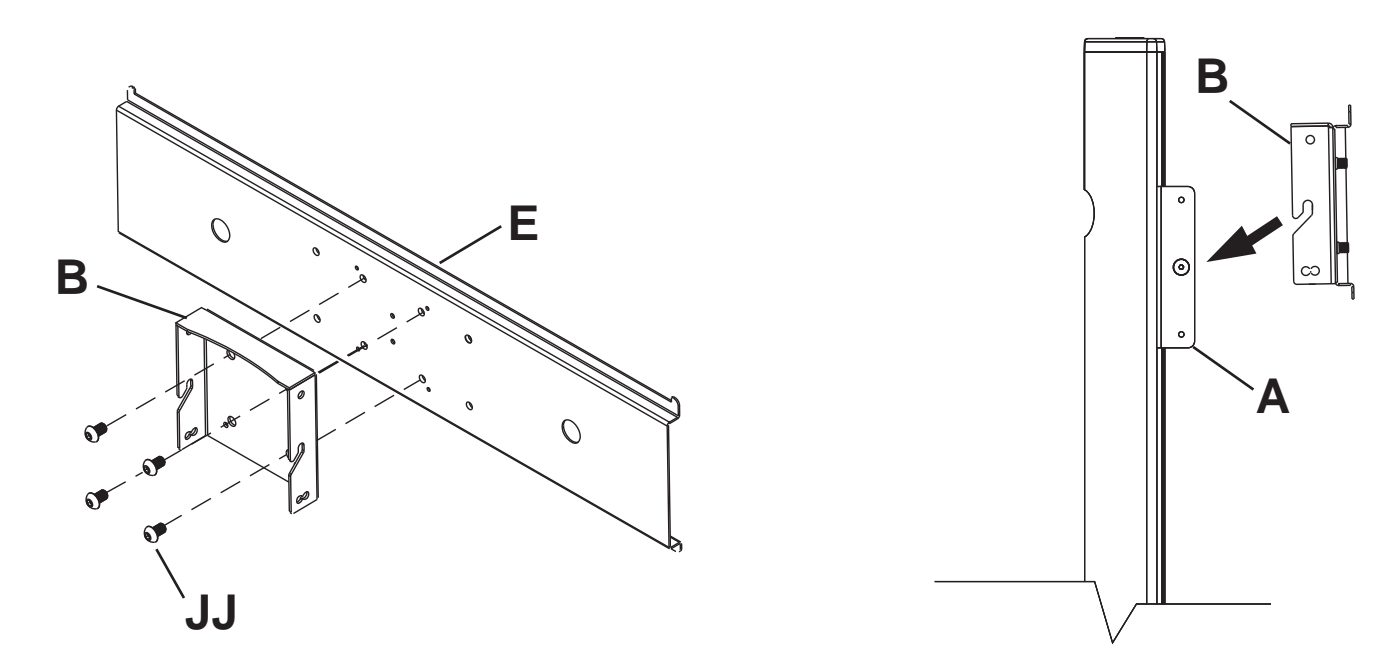

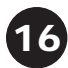

Insert two  $1/4-20 \times 12$  mm screws (I) into holes indicated below for desired screen orientation. Tighten all screws using 4 mm allen wrench (N).

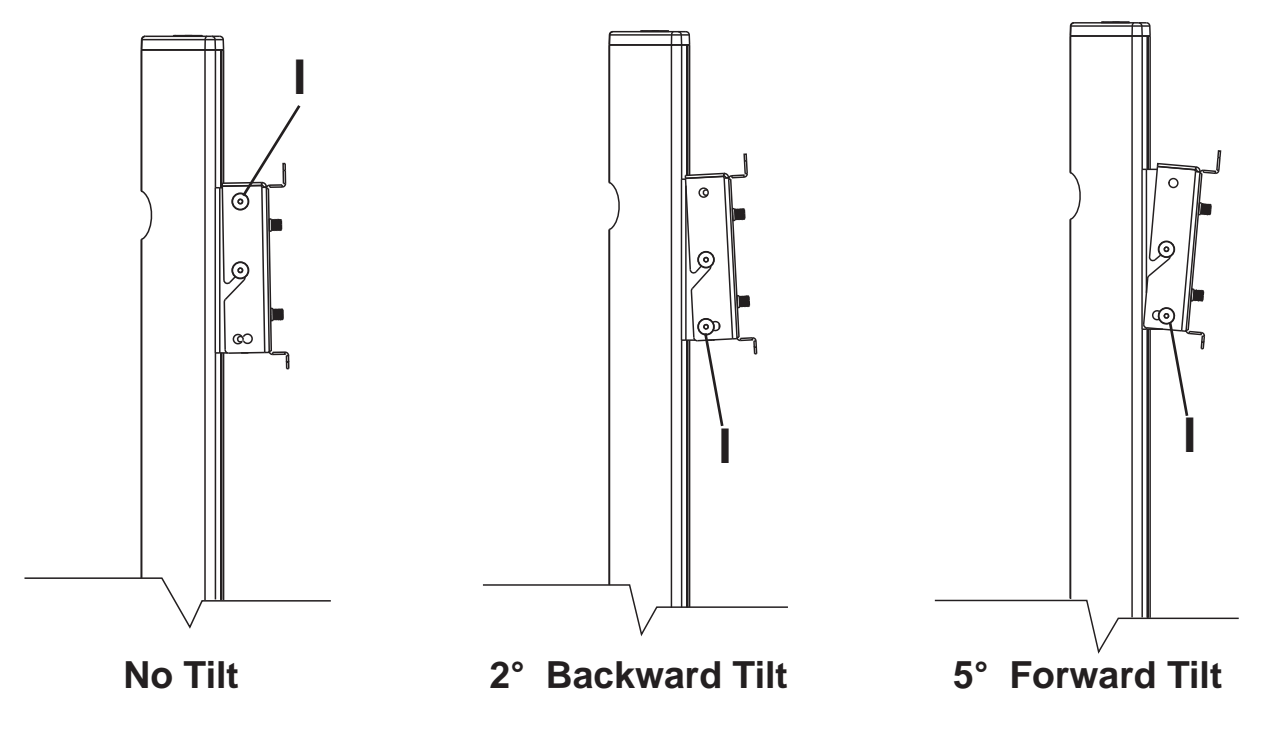

#### Wireless Receiver Assembly and Power Module Assembly Setup

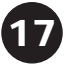

Remove the two #8 screws securing the cover of the wireless receiver assembly (AA) as shown in detail 4. Open the enclosure to expose the wireless receiver and IR unit. Remove the M5 x 10mm phillips screws and open the power module assembly (BB) as shown in detail 5.

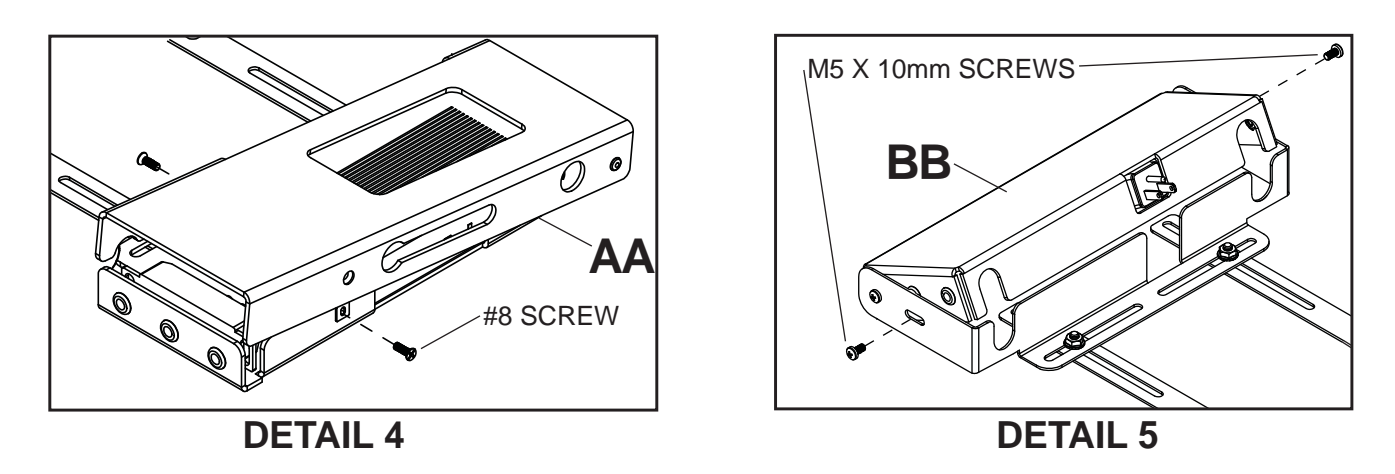

18

Untie the wireless receiver power adapter cord and route as shown below. Plug the end of the power adapter into the outlet marked DC on the wireless receiver as shown in detail 6. Coil up the excess cord and secure with a cable tie (HH). Store the coiled cord between the power adapter and the power module wall as shown.

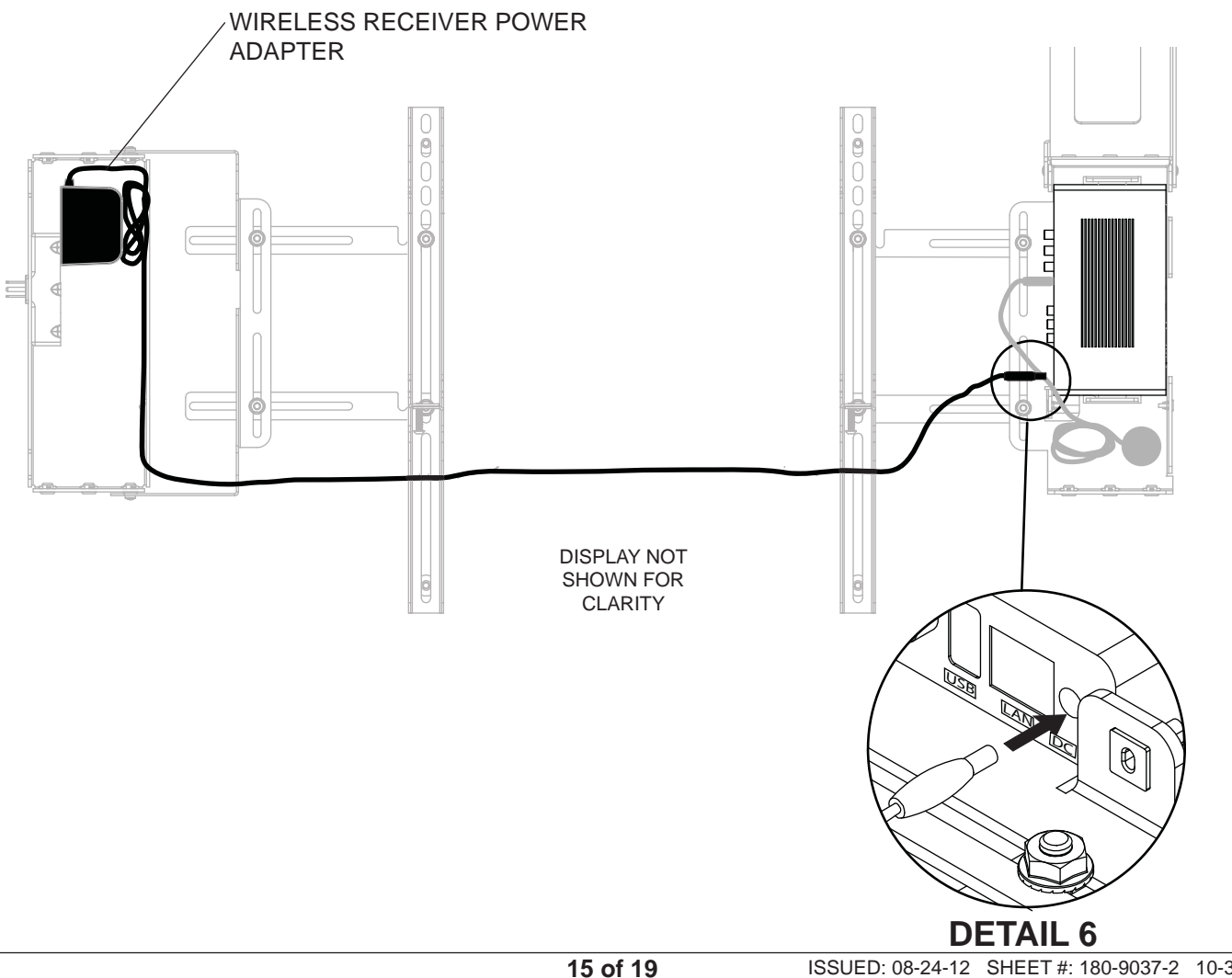

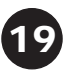

Locate the IR receiver inside of the wireless receiver enclosure shown in figure 19.1. Remove the tie from the cable and position the IR receiver on the display within line of sight of your remote as shown in figure 19.2. Remove the adhesive backing from the IR receiver eye and attach to the display. Coil up the excess cord near the wireless receiver enclosure (**AA**) and secure with a cable tie (**HH**). Store the coiled cord back inside of the enclosure.

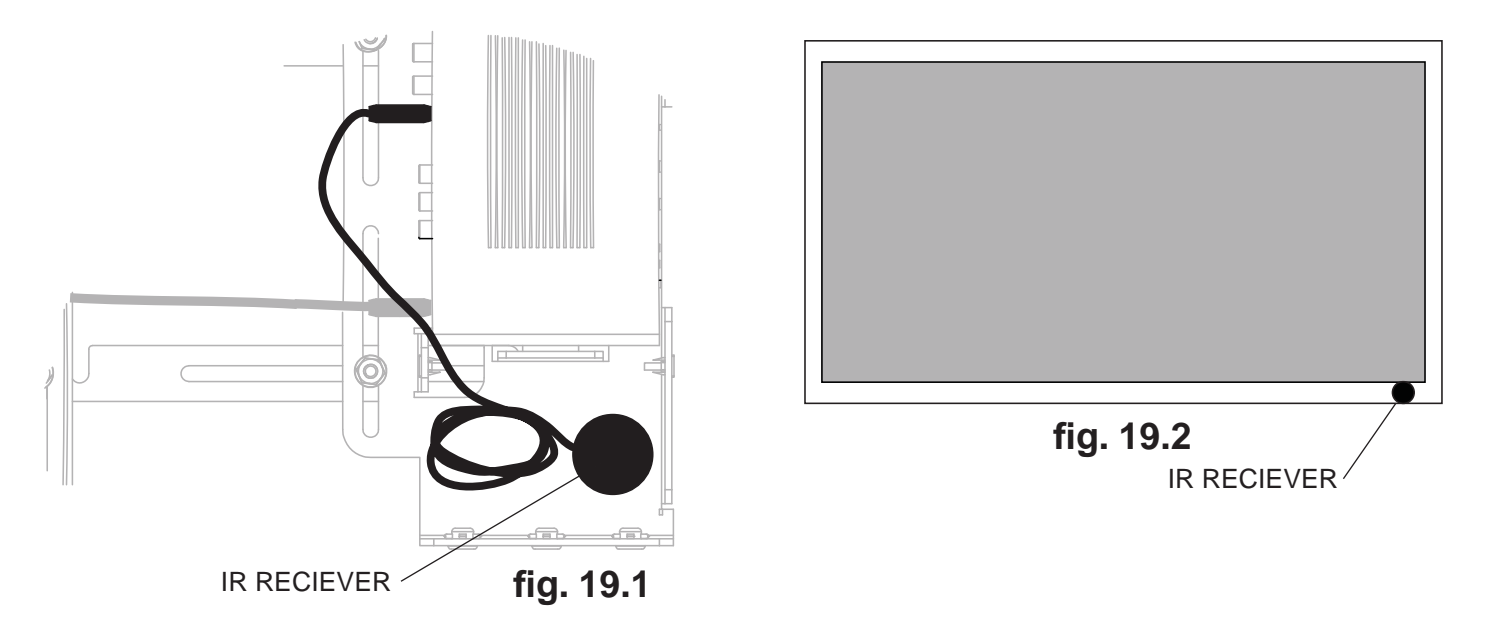

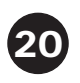

Close the top cover of the wireless receiver assembly (**AA**), making sure that the power adapter cords run underneath the cable opening as shown below. Re-install the two #8 screws.

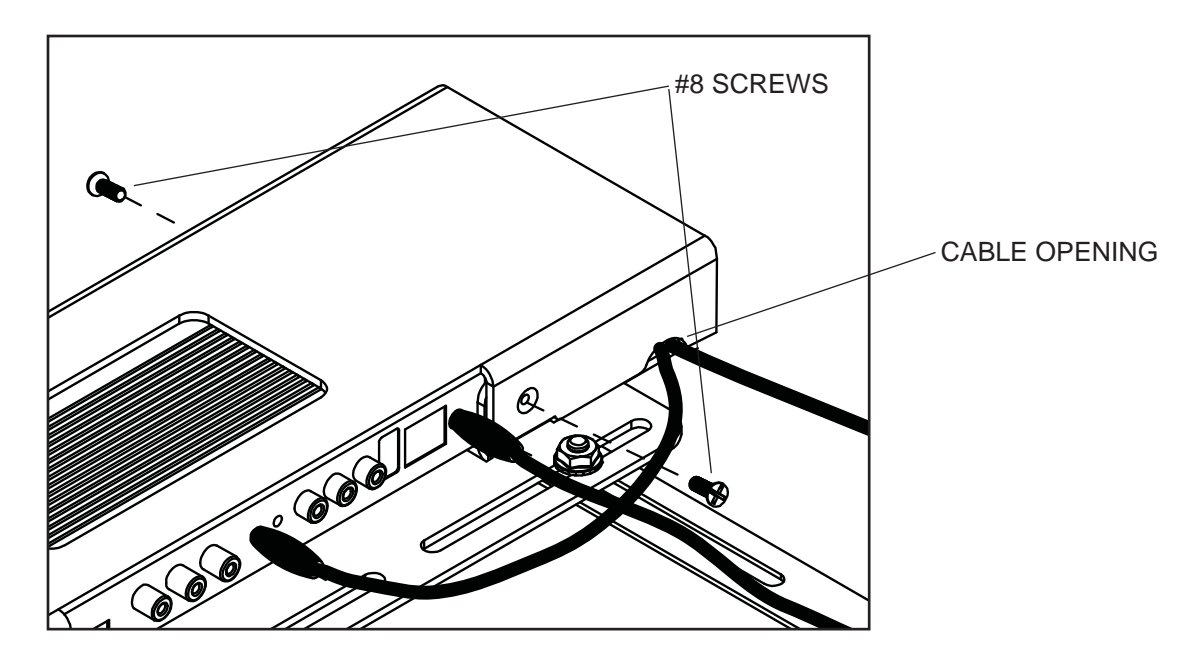

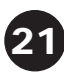

Install the cable tie anchor (**FF**) onto the inside back wall of the power enclosure (**BB**). Remove the adhesive backing from the anchor and press into place in the area shown.

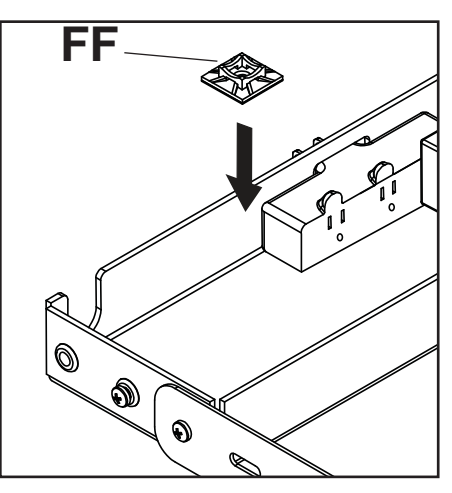

Close the top cover of the power module assembly (**BB**), making sure that the power adapter cords run underneath the cable opening as shown below. Re-install the M5 x 10mm phillips screws.

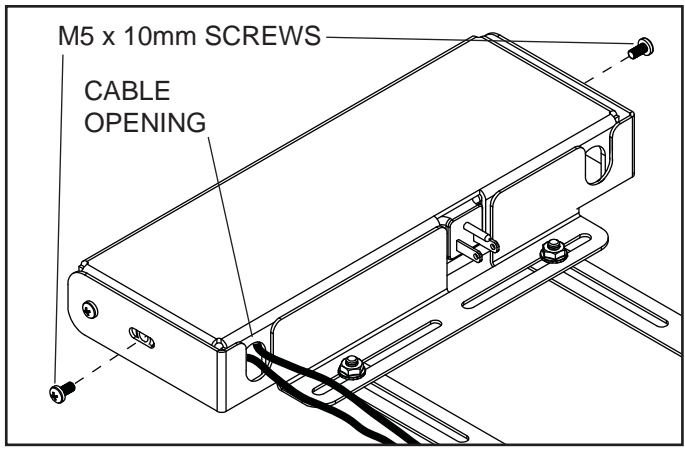

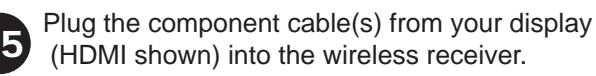

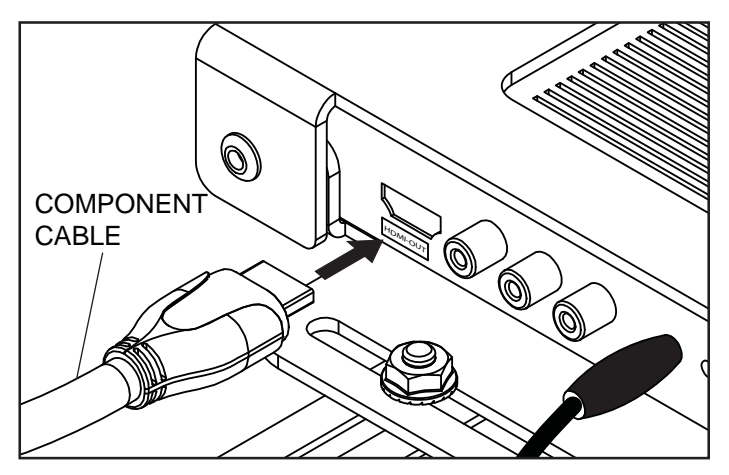

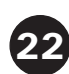

Plug the power cord from your display into the triple tap grounded outlet as shown. Coil up the excess cord and secure with a cable tie (**GG**), inserting it through the cable tie anchor (**FF**) and around the coiled cord.

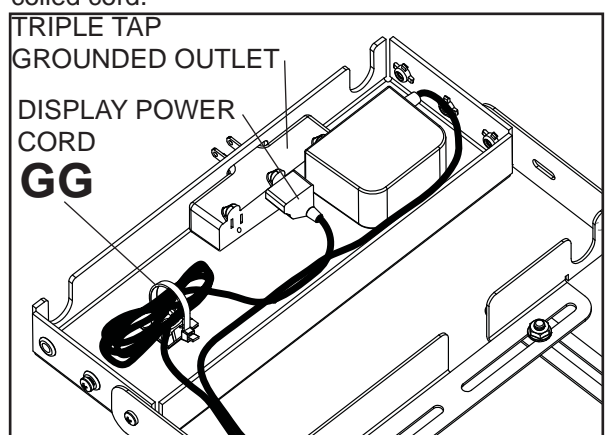

Place the cords inside the cable management sheath (II) by pushing the cables through the slit in the sheath. NOTE: The sheath may need to be trimmed to length before installing cords.

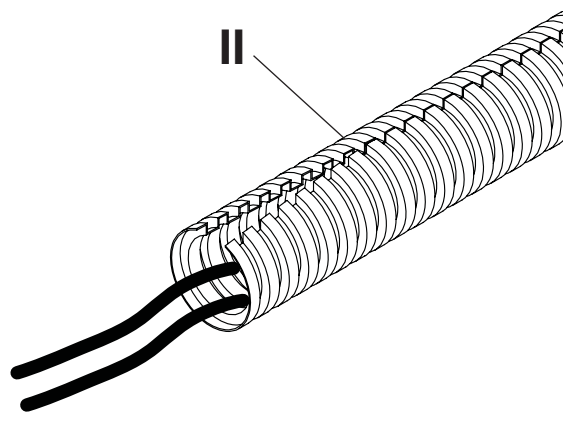

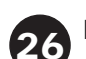

Plug extension cord (not included) into power adapter.

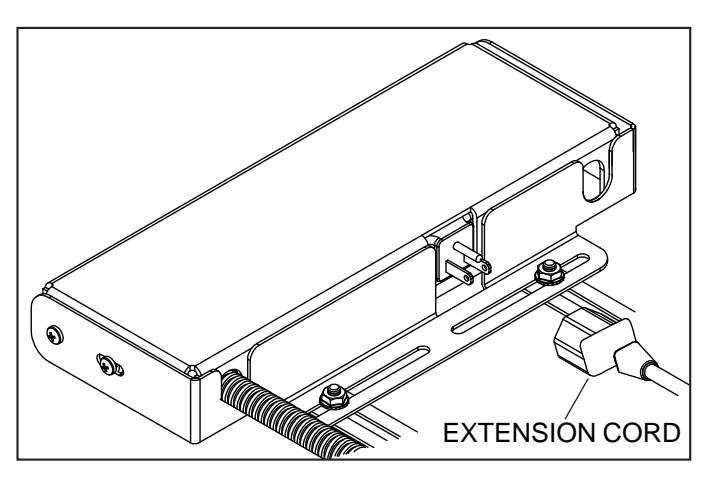

### Mounting and Removing Flat Panel Screen

## **A WARNING**

• Always use an assistant or mechanical lifting equipment to safely lift and position the plasma television.

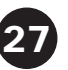

Hook adapter brackets (**F**) onto universal plate (**E**), then slowly swing screen in as shown. Turn screws of adapter plate (**F**) clockwise at least six times to prevent screen from being removed as shown in detail 7.

NOTE: Tighten using 4 mm allen wrench (N).

Screen can be adjusted horizontally if desired.

**NOTE: It is important to lock screen down!** To lock the screen down, fully tighten screws to adapter bracket as shown in detail 7.

To remove screen from mount, loosen screws, swing screen away from mount, and lift screen off of mount.

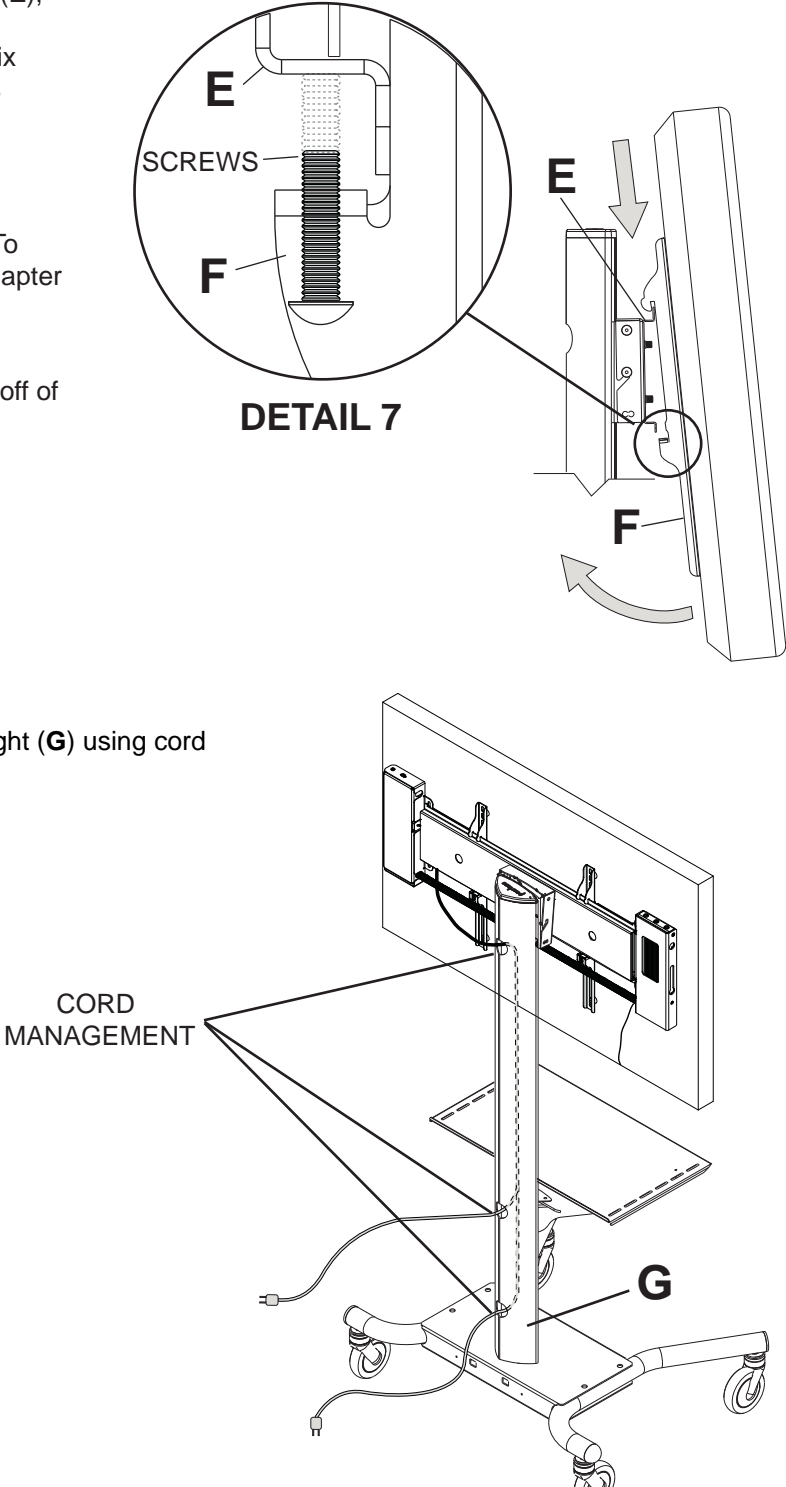

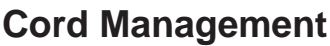

Run extension cord (not included) through upright (**G**) using cord management holes.

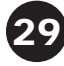

To complete the installation of your wireless mount, please refer to the HD Flow<sup>™</sup> User's Manual and the HD Flow<sup>™</sup> Install Guide included.

# LIMITED WARRANTY

Peerless Industries, Inc. ("Peerless-AV®") warrants to original end-users of Peerless-AV® products that Peerless-AV® products will be free from defects in material and workmanship, under normal use, for the periods listed below, from the date of purchase by the original end-user. At its option, Peerless-AV® will repair or replace with new or refurbished products or parts, or refund the purchase price of any Peerless-AV® product which fails to conform with this warranty.

In no event shall the duration of any implied warranty of merchantability or fitness for a particular purpose be longer than the period of the applicable express warranty set forth above. Some states do not allow limitations on how long an implied warranty lasts, so the above limitation may not apply to you.

This warranty does not cover damage caused by (a) service or repairs by the customer or a person who is not authorized for such service or repairs by Peerless-AV®, (b) the failure to utilize proper packing when returning the product, (c) incorrect installation or the failure to follow Peerless-AV®'s instructions or warnings when installing, using or storing the product, or (d) misuse or accident, in transit or otherwise, including in cases of third-party actions and force majeure. This warranty also does not cover corrosion or rust resulting from damaged, scratched or chipped paint or other surfaces.

In no event shall Peerless-AV® be liable for incidental or consequential damages or damages arising from the theft of any product, whether or not secured by a security device which may be included with the Peerless-AV® product. Some states do not allow the exclusion or limitation of incidental or consequential damages, so the above limitation or exclusion may not apply to you.

This warranty is in lieu of all other warranties, express or implied, and is the sole remedy with respect to product defects. No dealer, distributor, installer or other person is authorized to modify or extend this Limited Warranty or impose any obligation on Peerless-AV® in connection with the sale of any Peerless-AV® product.

This warranty gives specific legal rights, and you may also have other rights which vary from state to state.

 Product
 Warranty Period

 Mounts
 5 years

 Furniture
 1 year

 Cables
 25 years

 Cleaning Products
 1 year

 Electronic Products and components
 1 year

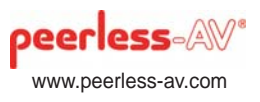

© 2012 Peerless Industries, Inc.